## ขั้นตอนการลงโปรแกรม h4u ด้วย Docker-compose

- 1. เชื่อมต่อ server และ ลงตามขั้นตอนดังต่อไปนี้
- โหลดไฟล์ docker-compose.yml
  wget <u>https://h4u.moph.go.th/api/officer/v1/download/docker-compose.yml</u>
- 3. สร้างไฟล์ h4u-config ด้วยคำสั่ง vi h4u-config
  - HIS\_PROVIDER=hosxpv3
  - DB\_HOST=localhost
  - DB\_CLIENT=mysql
  - DB\_PORT=3306
  - DB\_NAME=
  - DB\_USER=
  - DB\_PASSWORD=
  - DB\_CHARSET=utf8
  - SECRET\_KEY=xxxxx
  - หรือโหลดไฟล์ h4u-config

wget https://raw.githubusercontent.com/mophos/h4u-api-his/master/h4u-config

## คำอธิบาย

HIS\_PROVIDER คือยี่ห้อของ his = hosxpv3, hosxpv4, hosxpv4pg, hi, infod, ssb, himpro, jhcis, hosxppcu, hospitalos,jhos, pmk, meedee, spdc, homc, budhosp DB\_HOST คือ IP Database DB\_CLIENT คือ Database ที่ใช้ = mysql, mssql (SQL Server), pg (progress sql) DB\_PORT คือ Port Database DB\_NAME คือชื่อ Database DB\_USER คือ ชื่อผู้ใช้ Database,DB\_PASSWORD คือ รหัสผ่าน Database SECRET KEY คือ key สำหรับนำไปสร้าง Token ให้เก็บเป็นความลับ

- สั่งรัน Docker compose ด้วยคำสั่ง docker-compose up -d
- (หากมีการคอนฟิกไฟล์ h4u-config,docker-compose.yml ใหม่) ให้ใช้คำสั่ง docker-compose up -d —-force-recreate
- ลองเข้าเว็บเพื่อทดสอบ